# DBLAP2 Kurzbeschreibung

Detailhandel: Beurteilung überbetriebliche Kurse

• Funktionalitäten üK-Leiter / Branchenverantwortliche

AutorMarc FuhrerVersion1.0DatumNovember 2014VerteilerSDBB

### 1. Navigation zur Funktionalität

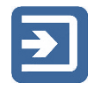

Sie finden die Funktionalität zur Erfassung der betrieblichen Schlussbeurteilung unter "Hauptmenü" -> "Erfahrungsnoten verwalten" (früher: "Formulare vereinbaren/bewerten"). Klicken Sie auf "Suchen", damit Ihnen Ihre zugeteilten Lernenden angezeigt werden (vor dem Klick auf "Suchen" werden keine Lernenden angezeigt); sie können mit den entsprechenden Suchkriterien ihre Suche weiter einschränken, können aber immer auch eine Suche ohne Eingabe von Suchkriterien ausführen.

Um zum Formular der betrieblichen Schlussbeurteilung zu gelangen, klicken Sie beim entsprechenden Lernenden auf den Button "Formulare".

| 1 Hauptmenü                                                                                                    |                                         |               |                 |            |                |              |                |                         | Angemeldel         | ist 👘 👘 | DBLA |
|----------------------------------------------------------------------------------------------------|-----------------------------------------|---------------|-----------------|------------|----------------|--------------|----------------|-------------------------|--------------------|---------|------|
| avoriten 🛛 📉                                                                                                    | Lemende                                 |               |                 |            |                |              |                |                         |                    |         |      |
| / Hauptmenü                                                                                                    | Name:                                   | Vo            | mame:           |            | Berufsbereich: |              |                |                         |                    |         |      |
| Constanting of the second                                                                                                    |                                         |               |                 |            |                |              |                |                         |                    |         |      |
| Stammdaten                                                                                                    | Beruf:                                  | Bra           | anche:          |            |                |              |                |                         |                    |         |      |
| kuswertungen                                                                                                    |                                         | ~             |                 | ~          |                |              |                |                         |                    |         |      |
| autres surrigen                                                                                                    | Lehrbetrieb PLZ/Ort:                    | Lei           | hrjahr:         |            |                |              |                |                         |                    |         |      |
| Datenaustausch                                                                                                    |                                         |               |                 | ~          |                |              |                |                         |                    |         |      |
| A Company of the second second s | Erweiterte Suche                        |               |                 |            |                |              |                |                         |                    |         |      |
| erenb./bewert.)                                                                                                    |                                         |               |                 |            |                |              |                | and the owner water and |                    |         |      |
|                                                                                                    |                                         |               |                 |            |                | Zurückselzen | exakt Suchers  | Suchen                  |                    |         |      |
| rüfungsnoten verwalten                                                                                                    | Suchresultat: 2000 Treffer              | (1 Selektions | kriterium berüc | ksichtigt) |                |              |                |                         |                    |         |      |
| utomobil Berufe                                                                                                    | 🗵 😋 Sicht-Lernende                      |               |                 |            |                |              |                |                         |                    |         |      |
|                                                                                                    | Name, Vorname =                         |               | Prüfungsjahr    | Note 1     | Note 2         | Note 3       | Note 4         | Note 5                  | Note 6             | Note 7  |      |
| Gaufm. Berufe                                                                                                    | NUCLEAR ADDRESS                         | Formulare     | 2014            | BSB: *     | UK1: 29.00     | UK2: 33.50   | OK3: 15.50     | UK: 5.00                |                    |         |      |
|                                                                                                    | Address of the second states            | Formulare     | 2016            | BSB: *     | ÚK1: 35,50     | ÜK2: 0.00-   | UK3: 0.00-     | 0к: -                   |                    |         |      |
|                                                                                                    | MINULAWING                              | Formulare     | 2015            | BSB. *     | ÚK1: 27.50     | 0K2: 36.50   | ÚK3: 0.00-     | OK: -                   |                    |         |      |
|                                                                                                    | 100.000                                 | Formulare     | 2014            | BSB: 5.50  | ÜK1: 30.00     | UK2: 30.50   | ÚK3 16.00      | ŪK: 5.00                |                    |         |      |
|                                                                                                    | ADDRESS IN CONTA                        | Formulare     | 2017            | BSB: *     | 0K1: •         | UK2: *       | ÛКЗ: •         | UK: •                   |                    |         |      |
|                                                                                                    | 40.0.00                                 | Formulare     | 2017            | BSB *      | 0K1; *         | ŨK2: *       | ŨK3: *         | ŨK: *                   |                    |         |      |
|                                                                                                    | And then, into                          | Formulare     | 2015            | BSB.*      | ÜK1: 25.50     | 0K2: 22.00   | UK3: 0.00-     | 0K; *                   |                    |         |      |
|                                                                                                    | Alds. Trice                             | Formulare     | 2017            | BSB: *     | ÚK1: *         | ÜK2: *       | <u></u> ОКЗ: * | ÚK: *                   |                    |         |      |
|                                                                                                    | Mallow Performance Strength,<br>Philips | Formulare     | 2015            | 858.*      | ÜK1: 25.00     | UK2: 0.00-   | ÛK: -          |                         |                    |         |      |
|                                                                                                    | ALCOHOL IN                              | Formulare     | 2017            | BSB: *     | OK1: *         | 0K2:*        | ÜK3: *         | ŨK: *                   |                    |         |      |
|                                                                                                    | Management (State                       | -             | 2016            | BSB: *     | ÚK1: 29.50     | ÜK2: 0.00-   | ÚK3: 0.00-     | ŪK <sup>.</sup> *       |                    |         |      |
|                                                                                                    | 1                                       |               |                 |            | 1              | 5ene 1 v     | on 40 🕽 🚺 (A   | vizelge: max 50 Dat     | ensatze pro Seite) |         |      |

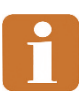

Die gleiche Funktionalität steht auch den Kantonen, üK und den Betrieben in der kaufmännischen Grundbildung zur Verfügung. Sie müssen deshalb immer zuerst auf "Formulare" klicken, obschon Ihnen selbst nur ein Formular zur Verfügung steht.

#### 2. Erfassung der üK-Beurteilung

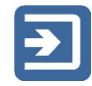

Klicken Sie in der Zeile "ÜK" auf den Link "bewerten", danach öffnet sich die Bewertungsmaske in einem neuen Fenster. Geben Sie danach für die einzelnen Kriterien die erreichte Punktzahl ein; Sie können diese direkt über die Tastatur eingeben. Die Summe der erreichten Punktzahlen wird Ihnen in der letzten Zeile des Formulars ("Total") laufend angezeigt. Die Eingabe eines Kommentars ist möglich, aber freiwillig

#### 3. Speichern und abschliessen der Bewertung

## €

Sie können den aktuellen Stand Ihrer Eingaben jederzeit speichern und die Bewertung zu einem späteren Zeitpunkt wieder aufnehmen. Klicken Sie dazu auf den Button "Speichern" unterhalb des Formulars. Solange Sie nicht gespeichert haben, wird Ihnen ein kleines rotes Symbol in den jeweiligen Feldern angezeigt; damit wird bedeutet, dass die Werte noch nicht auf die Datenbank gespeichert wurden.

Wenn Sie zu allen Kriterien eine Punktzahl eingegeben haben, verschwindet oben im Formular das gelbe Warndreieck und wird durch einen grünen Hacken ersetzt. Sobald Sie nun auf Speichern klicken, wird Ihnen das folgenden Dialogfeld angezeigt:

| n | Intrung der ware                                                                                               |   |
|---|----------------------------------------------------------------------------------------------------|---|
| l | Bestätigung                                                                                                    | ľ |
| 1 | Die Bewertung ist vollständig, Sie haben folgende Möglichkeiten:                                               | l |
|   | nit<br>Die Formular speichern Formular als "bewertet" speichern und somit die Bewertung abschliessen Abbrechen |   |
| n | en                                                                                                    | ł |

Sie haben nun folgende Möglichkeiten:

- "Formular speichern": Sie können das Formular weiterhin bearbeiten, die Bewertung ist noch nicht abgeschlossen.
- "Formular als "bewertet" speichern und somit die Bewertung abschliessen": Die Bewertung ist vollständig und wird nicht mehr geändert, kann somit durch den Kanton heruntergeladen werden.

Bitte beachten Sie folgendes:

• Wenn Sie auf "Formular speichern" klicken, befindet sich das Formular weiterhin im Status "In Bewertung", die Note kann durch den Kanton noch nicht heruntergeladen werden. Sie können das Formular abschliessen, indem Sie in der Spalte "Status setzen auf" auf "bewertet" klicken.

| Lernende     |              |                    |                    | _    |                      |                  |                   |          |  |
|--------------|--------------|--------------------|--------------------|------|----------------------|------------------|-------------------|----------|--|
| Same Real    | n, Martin    | (and a             | per 91.86.2014     |      | (cherrol): TLAT, MUT |                  |                   |          |  |
| uniquie 8    |              |                    | opto MET           |      | franks Billand       |                  |                   |          |  |
| Second Space | - Land Appen | and Mail Second    | in Agenuel         |      |                      |                  |                   |          |  |
|              |              |                    |                    |      |                      | Zurück zur Suche |                   |          |  |
| Formulare    | _            |                    |                    |      |                      |                  |                   |          |  |
| Name 🔺       | Status       | letzte Statusänder | letzte Statusänder | Note | Kommentar            | Formular         | Status setzen auf | Status z |  |
| BSB          |              |                    |                    |      |                      | bewerten         |                   |          |  |
| ŨΚ           | In Bewertung | 10.02214           | APR A 1288         | 3    |                      | bewerten         | <u>bewertet</u>   |          |  |

 In der Formularübersicht unter "Hautpmenü" -> "Erfahrungsnoten verwalten" wird Ihnen der Status der Erfassung von all Ihren Lernenden angezeigt. Ein Stern (\*) bedeutet dabei, dass das Formular noch nicht den Status "bewertet" hat.

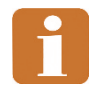

Formulare, die zum definierten Zeitpunkt (siehe <u>http://support.dblap2.ch/merkblaetter/</u> => Termine Detailhandel) noch nicht den Status "bewertet" haben, werden gemahnt, selbst wenn die Bewertung eigentlich vollständig erfasst wäre.